"مراحل گام به گام ثبت نام دانشجوی متقاضی تسهیلات از طریق پورتال دانشجویی صندوق رفاه"

مرحله اول : ورود به سایت صندوق به آدرس <u>www.swf.ir</u>و کلیک بر روی پورتال دانشجویی

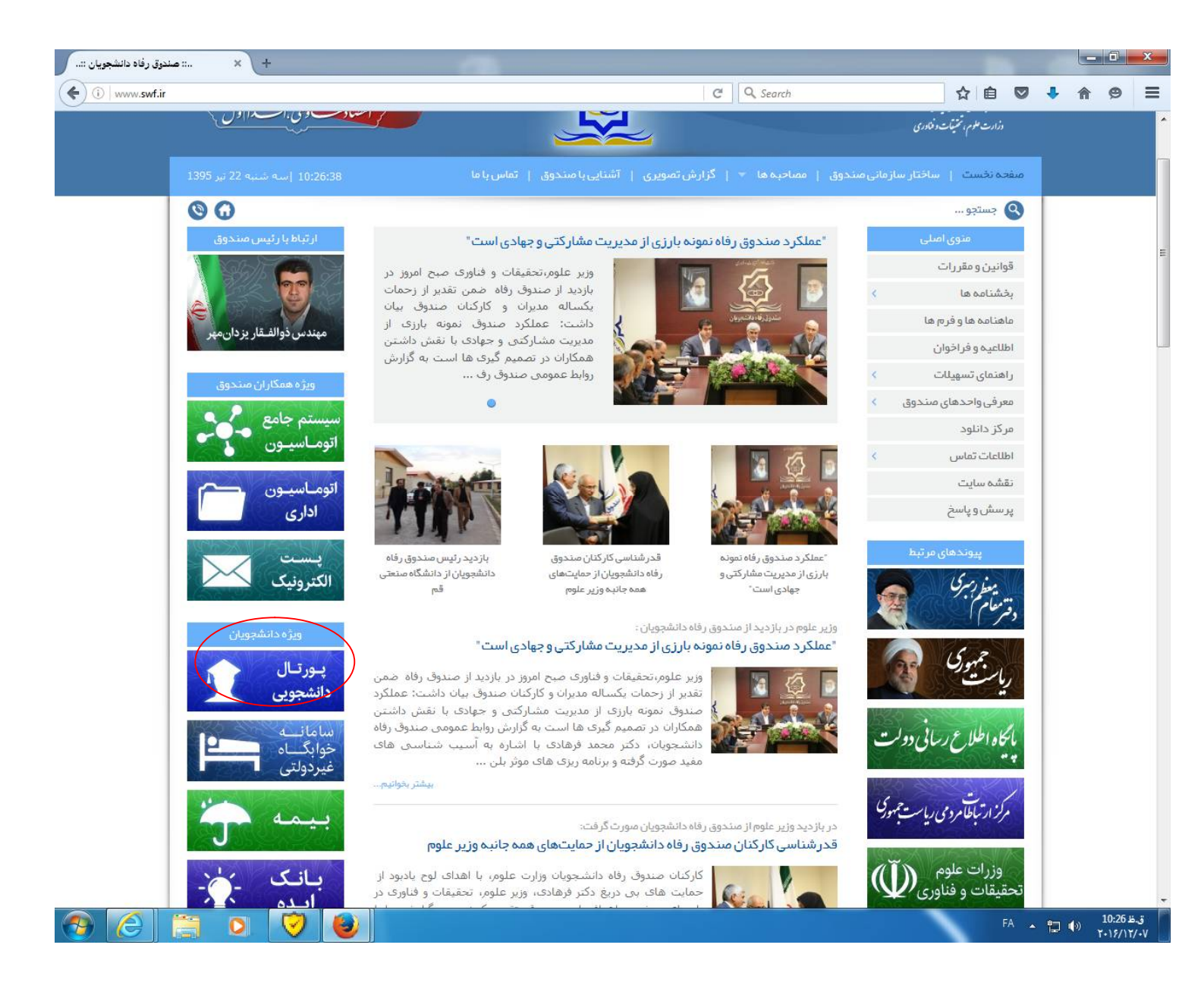

مرحله دوم : ورود دانشجویانی که دارای پرونده در اتوماسیون جامع می باشند و یا قبلاً از تسهیلات صندوق استفاده نموده اند.

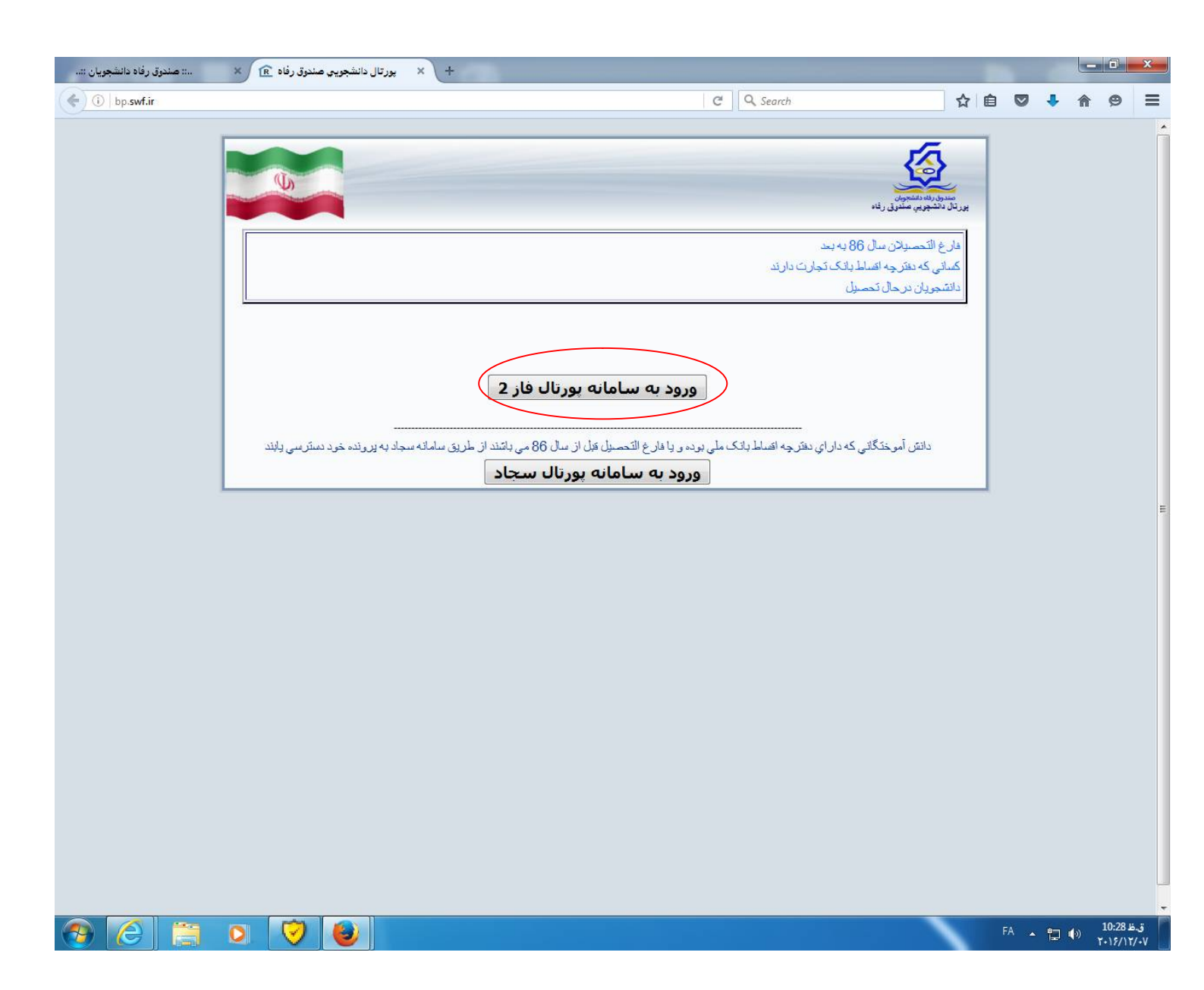

مرحله ب : دانشجویانی که فاقد پرونده در سیستم جامع اتوماسیون می باشند.

| :: صندوق رفاه دانشجویان :: | + 🗙 بورتال دانشجويي صندوق رفاه 🖻 🗙           |                                                                                                    | -                                           |      |       | - 0   | × |
|----------------------------|----------------------------------------------|----------------------------------------------------------------------------------------------------|---------------------------------------------|------|-------|-------|---|
| ( i) bp.swf.ir             |                                              | C Q Search                                                                                                    | ☆ 🖻                                         |      |       | 9     | ≡ |
|                            |                                              | ريد فلمون<br>بيون ملدق ريد<br>مجوب ملدق ريد<br>ي كه نظرچه اقساط باذك تجارت دارند.<br>ويان درحال تحصيل                                                                                                    | میرو<br>بررقار مر<br>فارغ<br>کسانی<br>دانشه |      |       |       |   |
|                            | طريق سامانه سجاد به پرونده خود دستر سی بابند | ورود به سامانه پورتال فاز 2<br>ثبت نام دانشجویان فاقد برونده در صندوق رفاد<br>دانش آموختگانی که دارای دفترچه اتساط بانک ملی بوده و یا فارغ التصول قبل از سال 86 می باتند از<br>ورود به سامانه پورتال سجاد |                                             |      |       |       | ш |
|                            |                                              |                                                                                                    |                                             |      |       |       |   |
|                            |                                              |                                                                                                    |                                             | EN 🔺 | ta () | 09:04 |   |

نکته: نام کاربری و رمز عبور دانشجویان همان کد ملی می باشد.

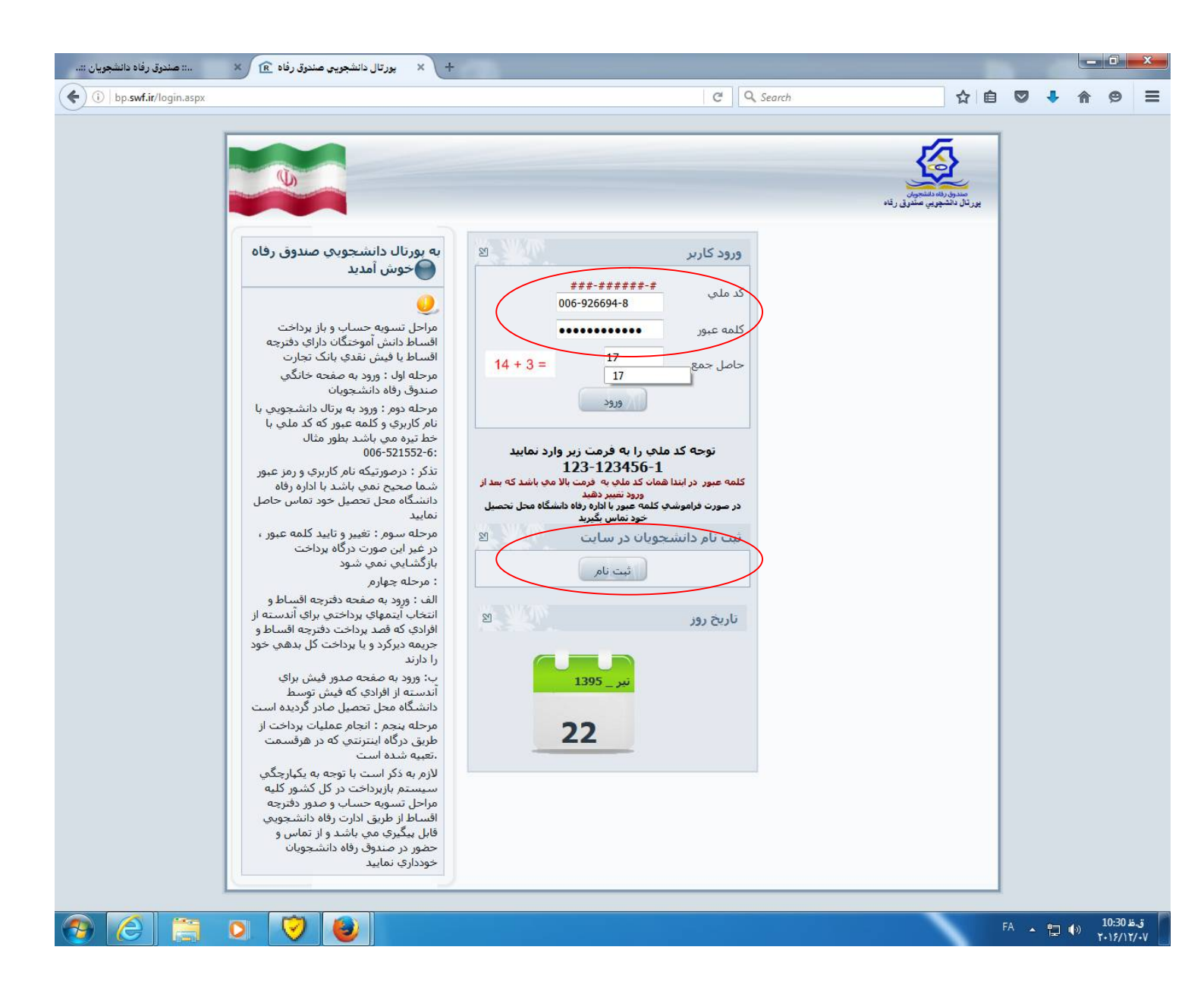

توجه مهم : دانشجویانی که از تسهیلات صندوق رفاه دانشجویان استفاده ننموده اند از قسمت ثبت نام وارد شوند و مشخصات سجلی و تحصیلات خود را وارد نمایند. مرحله چهارم : ورود به صفحه اصلی پورتال و مشاهده مشخصات فردی وتحصیلی دانشجویان

| ديد: محسن طاهراي | جو س م                       |              |                    |              | -                  | 5              |
|------------------|------------------------------|--------------|--------------------|--------------|--------------------|----------------|
| 4780390 019      | شماره بر                     |              |                    |              | 4                  |                |
| ىلى 045-063260-1 | شـداره ه                     |              |                    |              |                    | مستوق رالله وا |
| يامها خزوج       | بردافت بدهور توسط درگاه بانگ | تبيوية حساب  | درخوانب ډاغ        | خلافه وعقيب  | تغيير كلمه شو      | متحطب          |
|                  |                              |              |                    | شحصې         | مشحصات ا           |                |
|                  |                              | 045-063260-1 | شما مملحي          | 1.0.14.      | ف مرم ر واره       |                |
|                  |                              | طاهراف       | دایم خانوادگان     | لتحقلن       | نىر                |                |
|                  |                              | e <b>r</b>   | متناسبانية وإلينية | حسير         | <i>د</i> م پدر     |                |
|                  |                              | açı          | сī, <b>н</b> i>    | 1.348/01/01  | ، ريخ دول          |                |
|                  |                              |              |                    | ايرات        | أنعبت              |                |
|                  |                              |              |                    | ، سکنت       | متبخطات محا        |                |
|                  |                              |              | ~                  | ي د<br>بهران | ute al             |                |
|                  |                              |              | ~                  | لواسرنات     | - Agrica           |                |
|                  |                              |              | <u></u>            |              |                    |                |
|                  |                              |              |                    |              |                    |                |
|                  |                              |              |                    | 10.010       | كمته               |                |
|                  |                              |              |                    | TETTTTTT     | کا پستمي           |                |
|                  |                              |              |                    | 777          | , b>,              |                |
|                  |                              |              |                    |              |                    |                |
|                  |                              |              |                    |              | پيت الكترونك       |                |
|                  |                              |              |                    | وتشناء       | الالكاب تداس       |                |
|                  |                              | hereite      | . da ala a         | 17           | سمارة بيرياني داني |                |

مرحله پنجم: در این مرحله دانشجو پس از انتخاب تسهیلات مورد نظر نسبت به مطالعه قوانین و نهایتاً ثبت درخواست وام اقدام می نماید.

| pp. <b>swf.ir</b> /bp/Reimburesement.aspx                             |                                                                                                    | C Q Search                                                                                                    | ☆ 自 ♥ ↓                                                                                                    |
|-----------------------------------------------------------------------|----------------------------------------------------------------------------------------------------|----------------------------------------------------------------------------------------------------|----------------------------------------------------------------------------------------------------|
| خوش آمدید <b>: زهرا سادات موسوی ویایی</b>                             |                                                                                                    |                                                                                                    |                                                                                                    |
| شماره برونده: 243788                                                  |                                                                                                    |                                                                                                    |                                                                                                    |
| شـماره ملـي: 06-926694-8                                              |                                                                                                    |                                                                                                    |                                                                                                    |
|                                                                       |                                                                                                    |                                                                                                    | مىدون رەە دىسجوىن                                                                                                    |
| ස්ර                                                                   | پرداخت بدهنی توسط درگاه بانک پیامها خ                                                                                                    | دو درخواست وام سویه حساب                                                                                                    | ت شخصی تغییر کلمه عبور خلاصه وضعیت دانشا                                                                                                    |
|                                                                       |                                                                                                    |                                                                                                    |                                                                                                    |
| ردد ،نتیجه درخواست وام را در لی <mark>ست در</mark>                    | به <mark>صندوق رفاه دانشجویان ارسال مي گ</mark><br>شلچيد نياري                                                                                                    | صورت تاييد دانشگاه ثبت نهايي و<br>انتظار تا                                                                                                    | دانشجوي گرامي درخواست وام شما در                                                                                                    |
|                                                                       | مساهده بماييد                                                                                                    | التصار باليد                                                                                                    | الطلاعات تحصاف                                                                                                    |
|                                                                       | 21010. 1.402270.20.                                                                                                    |                                                                                                    | بطرفان منتقيان                                                                                                    |
|                                                                       | الم خانوادگر دور دور دور                                                                                                    |                                                                                                    | ناه دهر سادان                                                                                                    |
|                                                                       | د <b>شته تحصیله</b> نداده مدریت آمونش عاله                                                                                                    | viole                                                                                                    | مرکز (شرا شکرد)<br>مرکز آموز شرک دانشگاه آزاد اسلامو ماجد د                                                                                                    |
|                                                                       | شماره دانشجویی ۱۹۵۷/۹۴۰<br>شماره دانشجویی ۱۹۵۷/۹۴۰                                                                                                    |                                                                                                    | مقطع تحصيلها كانشناسه، اشد تابيهسته                                                                                                    |
|                                                                       | نیم سال تحصیلی نیمسال اول(مهر)                                                                                                    |                                                                                                    | سال تحصيلې ۹۵-۹۶                                                                                                    |
|                                                                       |                                                                                                    |                                                                                                    |                                                                                                    |
|                                                                       |                                                                                                    |                                                                                                    | – نوع وام درخواستي –––––                                                                                                    |
| شهریه دانشگاه آزاد اسلامی دانش هسته ای                                | اسلامی 🔘 ودیعه مسکن متاهلی نخبگان 🍵                                                                                                    | 🕥 شـهریه دانشگاه آزاد                                                                                                    |                                                                                                    |
| Г                                                                     |                                                                                                    |                                                                                                    | - مشخصات حساب                                                                                                    |
|                                                                       |                                                                                                    |                                                                                                    |                                                                                                    |
|                                                                       |                                                                                                    |                                                                                                    |                                                                                                    |
|                                                                       |                                                                                                    |                                                                                                    | اطلاعات طالان واستد لعهد                                                                                                    |
| ب دفترخانه فعال/غیر<br>فعال                                           | شماره سند تاريخ گواهه                                                                                                    | نام خانوادگې نام پدر                                                                                                    | العديات طامن و سند طود.                                                                                                    |
| فعال/عیر<br>ب دفترخانه فعال<br>تهران ۸۲۹ فعال                         | شماره سند تاریخ گواهج<br>۱۳۹۴/۱۲/۰۱ ۱۳۹۴۹۲۱۵۲۵۰۹۰۰۰۰۸                                                                                                    | نام خانوادگی نام بدر<br>موسوی ویایی سید علی                                                                                                    | اطعانات طامن و سند طود<br>نام طامن<br>سیدجیب اله                                                                                                    |
| ی دفترخانه فعال/غیر<br>فعال<br>تهران ۸۲۹ فعال                         | شماره سند تاریخ گواهه<br>۱۲۹۴/۱۲/۰۱ ۱۲۹۴۹۲۱۵۲۵۰۹۰۰۰۰۸<br>بن صندوق رفاه                                                                                                    | نام خانوادگې نام بدر<br>موسوي وبايې سيد علې<br>دانلود قوان                                                                                                    | اطلاعات طامن و سند طولا<br>نام طامن<br>سیدجیب اله                                                                                                    |
| ب دفترخانه فعال/غیر<br>تهران ۸۲۹ فعال<br>پیذیرم                       | شماره سند تاریخ گواهه<br>۱۲۹۴/۱۲/۰۱ ۱۲۹۴۹۲۱۵۲۵۰۹۰۰۰۰۸<br><b>ین صندوق رفاه</b><br>وام صندوق رفاه دانشجویان را مطالعه نموده و مو                                                                                         | نام خانوادگی نام بدر<br>موسوک ویایی سید علی<br>دانلود قوات<br>جانب قوانین مربوط به برداخت و بازبرداخت ،                                                                              | اطعانات طامن و سند طود<br>نام طامن<br>سیدجیب اله                                                                                                    |
| ب دفترخانه فعال/غیر<br>تهران ۸۲۹ فعال<br>پیذیرم<br>09194719597        | شماره سند تاریخ گواهه<br>۱۲۹۴/۱۲/۰۱ ۱۲۹۴۹۲۱۵۲۵۰۹۰۰۰۰۸<br><mark>پن صندوق رفاه د</mark> انشجویان را مطالعه نموده و مع<br>شماره صحیح خود را مادد نمایید                                                                   | نام خاتوادگهی نام بدر<br>موسوی ویایی سید علی<br>دانلود قواز<br>جانب قوانین مربوط به پرداخت و بازپرداخت.<br>یت هاه درخواستو، باد صورت اشتباه بودن                                     | اطعاتات طامن و سند مود<br>نام ضامن<br>سیدخیب اله<br>شمارة موبایا دانشجو جعت اطلاع از آخرین وزی                                                                                                    |
| ب دفترخانه فعال/غیر<br>قعال<br>تهران ۸۲۹ فعال<br>بذیرم<br>09194719597 | شماره سند تاریخ گواهه<br>۱۳۹۴/۱۲/۰۱ ۱۳۹۴۹۲۱۵۲۵۰۹۰۰۰۰۸<br><b>پن صندوق رفاه</b><br>وام صندوق رفاه دانشجویان را مطالعه نموده و مو<br><u>شماره صحیح</u> خود را وارد نمایید                                                 | نام خانوادگی نام بدر<br>موسوی ویایی سید علی<br>دانلود قرائ<br>جانب قوانین مربوط به برداخت و بازبرداخت.<br>بت وام درخواستی، در مورت اشتباه بودن                                       | اطلاعات طامن و سند مود<br>نام طامن<br>سیدخیب اله<br>سیدخیب اله<br>این<br>شماره موبایل دانشجو جهت اطلاع از آخرین وضع                                                                                                    |
| ب دفترخانه فعال/غیر<br>تهران ۸۲۹ فعال<br>بذیرم<br>بذیرم               | شماره سند تاریخ گواه <sup>ر</sup><br>۱۲۹۴/۱۲/۰۱ ۱۲۹۴۹۲۱۵۲۵۰۹۰۰۰۰۸<br>پن صندوق رفاه دانشجویان را مطالعه نموده و مع<br><u>شماره صحیح خود</u> را وارد نمایید<br>درخواست                                                   | نام خانوادگی نام بدر<br>موسوی ویایی سید علی<br>دانلود قوات<br>حانب قوانین مربوط به پرداخت و بازپرداخت ،<br>بت وام درخواستی، در صورت اشتباه بودن<br>ثبت                               | اطلاعات طامن و سند هود<br>نام طامن<br>سیدجیب اله<br>سیدجیب اله<br>این<br>شماره موبایل دانشجو جهت اطلاع از آخرین وضع                                                                                                    |
| ب دفترخانه فعال/غیر<br>تهران ۸۲۹ فعال<br>پیندیرم<br>09194719597       | شماره سند تاریخ گواهه<br>۱۲۹۴/۱۲/۰۱ ۱۲۹۴۹۲۱۵۲۵۰۹۰۰۰۰۸<br>پ <b>ن صندوق رفاه</b><br>وام صندوق رفاه دانشجویان را مطالعه نموده و مع<br><u>شماره صحیح</u> خود را وارد نمایید<br>درخواست                                     | نام خاتوادگه نام بدر<br>موسوی ویایی سید علی<br>دانلود قوات<br>جانب قوانین مربوط به پرداخت و بازبرداخت.<br>بت وام درخواستی، در مورت اشتباه بودن<br>ثبت                                | العديات طامن و سند منيد<br>نام صامن<br>سيدحيب اله<br>شماره موبايل دانشجو جهت اطلاع از آخرين وضع<br>ليست درخواستهاي وام تابيد شده در اين ترم                                                                                                    |
| ب دفترخانه فعال/غیر<br>قوران ۸۲۹ فعال<br>پیذیرم<br>09194719597        | شماره سند تاریخ گواهه<br>۱۲۹۴/۱۲/۰۱ ۱۲۹۴۹۲۱۵۲۵۰۹۰۰۰۰۸<br>پن صندوق رفاه دانشجویان را مطالعه نموده و مع<br>شماره صحیح خود را وارد نمایید<br>درخواست                                                                      | نام خانوادگای نام بدر<br>موسوی ویایای سید علی<br>دانلود قوان<br>جانب قوانین مربوط به پرداخت و بازپرداخت.<br>بت وام درخواستی، در صورت اشتباه بودن<br>ثبت                              | العديات طائل و سند تنويد<br>ام صامن<br>سيدجيب اله<br>شماره موبايل دانشجو جهت اطلاع از آخرين وضع<br>ليست درخواستهاي وام تاييد شده در اين ترم<br>ليست درخواستهاي وام در انتظار تاييد                                                                                                    |
| ب دفترخانه فعال/عبر<br>قهران ۸۲۹ فعال<br>پيذيرم<br>09194719597        | شماره سند تاریخ گواهه<br>۱۲۹۴/۱۲/۰۱ ۱۲۹۴۹۲۱۵۲۵۰۹۰۰۰۰۸<br>پن صندوق رفاه دانشجویان را مطالعه نموده و مع<br>شماره صحیح خود را وارد نمایید<br>درخواست<br>درخواست                                                           | نام خاتوادگی نام بدر<br>موسوی وبایی سید علی<br>دانلود قوات<br>بت وام درخواستی، در صورت اشتباه بودن<br>ثبت<br>تاریخ درخواست                                                           | العديات طائل و سند تنويد<br>نام صامن<br>سيدجيب اله<br>سيدين وضع<br>سيدماره موبايل دانشجو جهت اطلاع از آخرين وضع<br>شماره موبايل دانشجو جهت اطلاع از آخرين وضع<br>سيت درخواستهاي وام در انتظار تاييد<br>نوع وام                                                                                                    |
| ب دفترخانه فعال/غیر<br>تهران ۸۲۹ فعال<br>پیذیرم<br>09194719597        | شماره سند تاریخ گواهه<br>۱۲۹۴/۱۲/۰۱ ۱۲۹۴۹۲۱۵۲۵۰۹۰۰۰۰۸<br>پن صندوق رفاه<br>وام صندوق رفاه دانشجویان را مطالعه نموده و مع<br>شماره صحیح خود را وارد نمایید<br>درخواست<br>درخواست<br>در انتظار تا                         | نام خاتوادگی نام بدر<br>موسوی ویایی سید علی<br>دانئود قوات<br>بت وام درخواستی، در مورت اشتباه بودن<br>بت وام درخواستی، در مورت اشتباه بودن<br>بت ایریخ درخواست<br>تاریخ درخواست      | العديات طامن و سند طود<br>العديات طامن<br>سيدجيب اله<br>سيدجيب اله<br>سيدجيب اله<br>سيدجيب اله<br>اين<br>سيدجيب اله<br>اين<br>سيدجيب اله<br>اين<br>سيدجيب اله<br>اين<br>سيدجيب اله<br>سيدجيب اله<br>سيدجيب اله<br>سيدجيب اله<br>سيدجيب اله<br>سيدجيب اله<br>سيدجيب اله<br>سيدجيب اله<br>سيدجيب اله<br>سيدجيب اله<br>سيدجيب اله<br>سيدجيب اله<br>سيدجيب اله<br>سيدجيب اله<br>سيدجيب اله<br>سيدجيب اله<br>سيدجيب اله<br>سيدجيب اله<br>اين<br>سيدجيب اله<br>سيدجيب اله<br>سيدجيب اله<br>الم<br>الم<br>الم<br>الم<br>الم<br>الم<br>الم<br>الم |
| ب دفترخانه فعال/غیر<br>تهران ۸۲۹ فعال<br>پ بذیرم<br>09194719597       | شماره سند تاریخ گواهه<br>۱۲۹۴/۱۲/۰۱ ۱۲۹۴۹۲۱۵۲۵۰۹۰۰۰۰۸<br>پ <b>رن صندوق رفاه</b><br>وام صندوق رفاه دانشجویان را مطالعه نموده و مو<br>شماره صحیح خود را وارد نمایید<br>درخواست<br>درخواست                                | نام خاتوادگی نام بدر<br>موسوي ويايی سيد علی<br>دانلود قران<br>بت وام درخواستی، در صورت اشتباه بودن<br>بت وام درخواستی، در صورت اشتباه بودن<br>بت<br>اربخ درخواست<br>اکره درخواست     | العديات طائل و سند تنويد.<br>نام ضامن<br>سيدحيب اله<br>شماره موبايل دانشجو جعت اطلاع از آخرين وضع<br>                                                                                                    |
| ب دفترخانه فعال/غیر<br>عال ۸۲۹ فعال<br>پیزیرم<br>09194719597          | شماره سند تاریخ گواهه<br>۱۲۹۴/۱۲/۰۱ ۱۲۹۴۹۲۱۵۲۵۰۹۰۰۰۰۸<br>پن صندوق رفاه دانشجویان را مطالعه نموده و مع<br>شماره صحیح خود را وارد نمایید<br>درخواست<br>درخواست<br>در انتظار تا                                           | نام خاتوادگی نام بدر<br>موسوی ویایی سید علی<br>دائلود قوات<br>بانب قوانین مربوط به برداخت و بازبرداخت.<br>بت وام درخواستی، در صورت اشتباه بودن<br>بت امریخ درخواست<br>اتریخ درخواست  | العديات طائل و سند تنويد<br>العديات طائل و سند تنويد<br>سيدجيب اله<br>شماره موبايل دانشجو جهت اطلاع از آخرين وضع<br>شماره موبايل دانشجو جهت اطلاع از آخرين وضع<br>ليست درخواستهاي وام در انتظار تاييد<br>نوع وام<br>شهريه دانشگاه آزاد اسلامي                                                                                                    |
| ب دفترخانه فعال/عبر<br>تهران ۸۲۹ فعال<br>پیذیرم<br>09194719597        | شماره سند تاریخ گواهه<br>۱۲۹۴/۱۲/۰۱ ۲۲۹۴۹۲۱۵۲۵۰۹۰۰۰۰۸<br>پن صندوق رفاه دانشجویان را مطالعه نموده و مع<br>شماره صحیح خود را وارد نمایید<br>درخواست<br>درخواست<br>در انتظار تا                                           | نام خاتوادگی نام بدر<br>موسوی ویایی سید علی<br>دانلود قوات<br>بت وام درخواستی، در مورت اشتباه بودن<br>بت وام درخواستی، در مورت اشتباه بودن<br>تئیت<br>تاریخ درخواست                  | العديات طامن و سند نفيد<br>العديات طامن<br>سيدجيب اله<br>سيدجيب اله<br>شماره موبايل دانشجو جهت اطلاع از آخرين وضع<br>شماره موبايل دانشجو جهت اطلاع از آخرين وضع<br>-ليست درخواستهاي وام در انتظار تاييد<br><u>نوع وام</u><br>شهريه دانشگاه آزاد اسلامي                                                                                                    |
| ب دفترخانه فعال/عبر<br>تهران ۸۲۹ فعال<br>پیڈیزم<br>09194719597        | شماره سند تاریخ گواهم<br>شماره مند<br>بن صندوق رفاه<br>وام مندوق رفاه دانشجویان را مطالعه نموده و مو<br>شماره صحیح خود را وارد نمایید<br>درخواست<br>درخواست<br>در انتظار تا<br>وصعیت و<br>در انتظار تا<br>در انتظار تا | نام خاتوادگی نام بدر<br>موسوي ويايی سيد علی<br>دانلود قوان<br>بت وام درخواستی، در صورت اشتباه بودن<br>بت وام درخواستی، در صورت اشتباه بودن<br>بت ا <u>تربخ درخواست</u><br>۲۲۹۵/۰۴/۰۱ | العديات طائن و شد نويد.<br>العديات طائن و شد نويد<br>سيدجيب اله<br>سيدجيب اله<br>اين<br>شماره موبايل دانشجو جعت اطلاع از آخرين وضع<br>                                                                                                    |

پس از ثبت درخواست پیغام "درخواست شما با موفقیت ثبت گردید در انتظار تائید دانشگاه باشید" نمایان می شود.

در این مرحله پس از ثبت نام وام توسط دانشجو، کاربران دانشگاه بعد از ورود به سیستم جامع اتوماسیون از منو گزینه ثبت اطلاعات لیست ثبت نام را بررسی نموده و اقدام به تائید یا عدم تائید مدارک دانشجو می نماید.

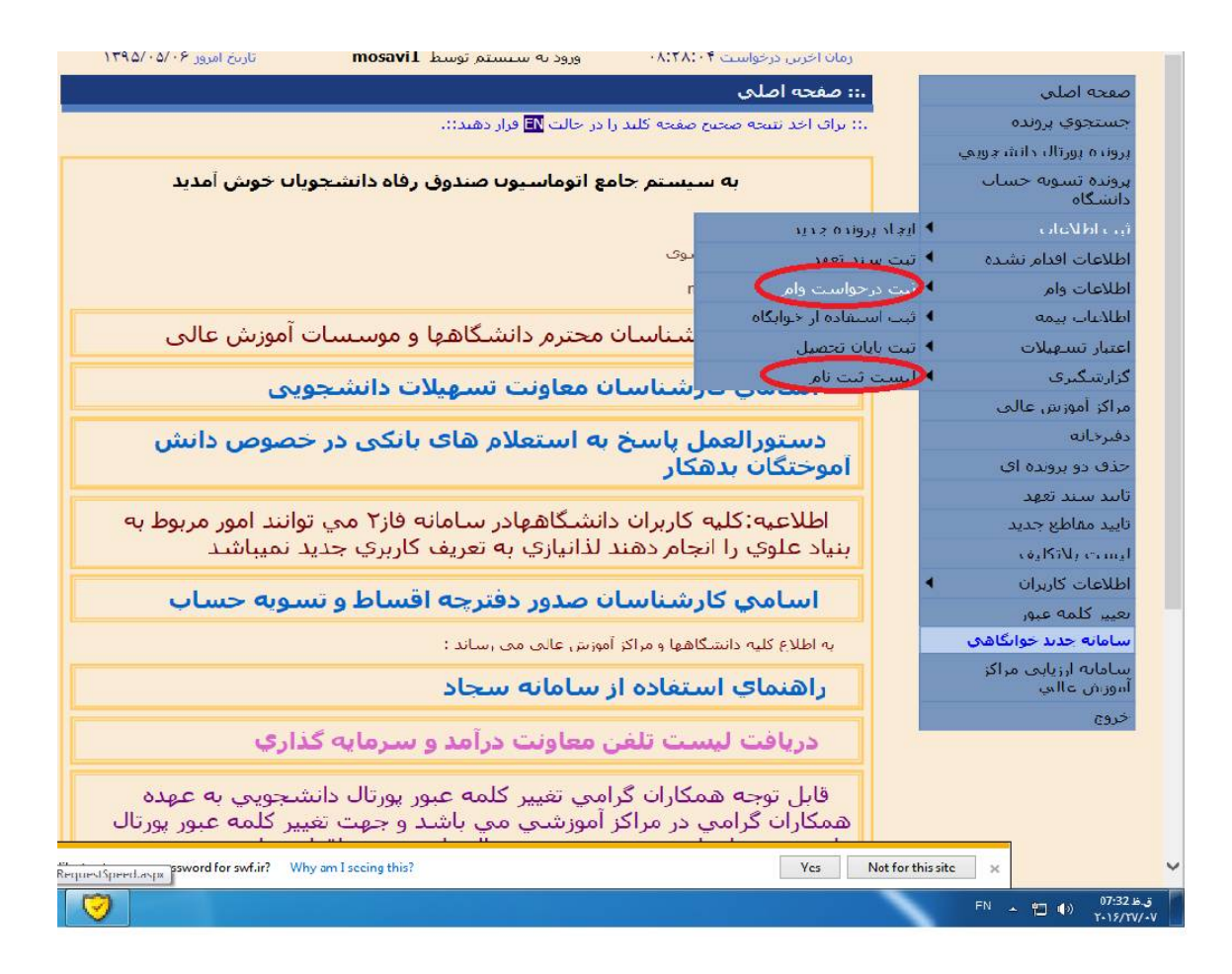

دانشگاه بر اساس اعتبار تخصیص داده شده نسبت به انتخاب متقاضیان وام اقدام می نماید. از منوی اطلاعات لیست وام، اسامی متقاضیان برای کاربر دانشگاه قابل مشاهده می باشد که دانشگاه بعد از کلیک بر روی نام دانشجو می تواند به اطلاعات تحصیلی دانشجو دسترسی یابد و تقاضای دانشجوی مربوطه را تائید یا عدم تائید نماید.

|                                                                                                    | mosavi1                 | تاریخ امروز ۶۰/۵۰/۵۳ |
|----------------------------------------------------------------------------------------------------|-------------------------|----------------------|
| اصلين اليست دانشجويان متقاضي ثبت نام                                                                            |                         |                      |
| وې پرونده 🗈 🗈 دران اخذ نتیجه صحبح صفحه کلید را در حالت 🖪 قرار دهید::.                                           |                         |                      |
| يورتاك دانشجویی                                                                                                 |                         |                      |
| تسویه حسباب ، مرکز آموزش عالب<br>اه ۲۰۰۶ دانش کاه آزاد اسلامی واحد دماوند                                       |                         |                      |
| اللاعات 🕨 دانت کرد                                                                                              |                         |                      |
| ت اقدام نشده 🕨 📊                                                                                                |                         |                      |
| ت وام ا                                                                                                    |                         |                      |
| ت بيمه ا                                                                                                    |                         |                      |
| تسهيلات 🕨                                                                                                    |                         |                      |
| گىرى 🕨                                                                                                    |                         |                      |
| موزش عالى                                                                                                    |                         |                      |
| average and a second average average average average average average average average average average average av |                         |                      |
| رديف نام خانواددې<br>يو يرونده اې 1 مېردا مدانې 7                                                               | کد ملکی<br>045-292705-7 | 1205/04/20           |
| ، ۱۹۶۵ (۱۹۹۵) ۱۹۶۹ ۱۹۶۹ ۱۹۶۹ ۱۹۶۹ ۱۹۶۹ ۱۹۶۹ ۱۹۶۹ ۱۹۶                                                            | 045-205705-7            | 1353/04/25           |
| قاطع جديد                                                                                                    |                         |                      |
| بلاتكليف                                                                                                    |                         |                      |
| ب کاربران 🕨                                                                                                    |                         |                      |
| المه عبور                                                                                                    |                         |                      |
| ، جديد خوابگاهي                                                                                                 |                         |                      |
| ه ارزیابی مراکز<br>عالب                                                                                         |                         |                      |
|                                                                                                    |                         |                      |